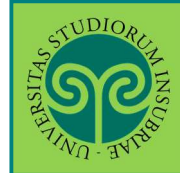

Futuro studente e studente già iscritto nel nostro Ateneo

#### > **Dove** si effettua l'iscrizione?

L'scrizione alle prove di ammissione ai corsi di laurea ad accesso programmato si effettua **online**.

Collegati al portale del nostro Ateneo <u>www.uninsubria.it</u> alla voce <u>Servizi Web</u> <u>Segreterie Studenti</u>.

La trovi nella Homepage in alto al centro della pagina.

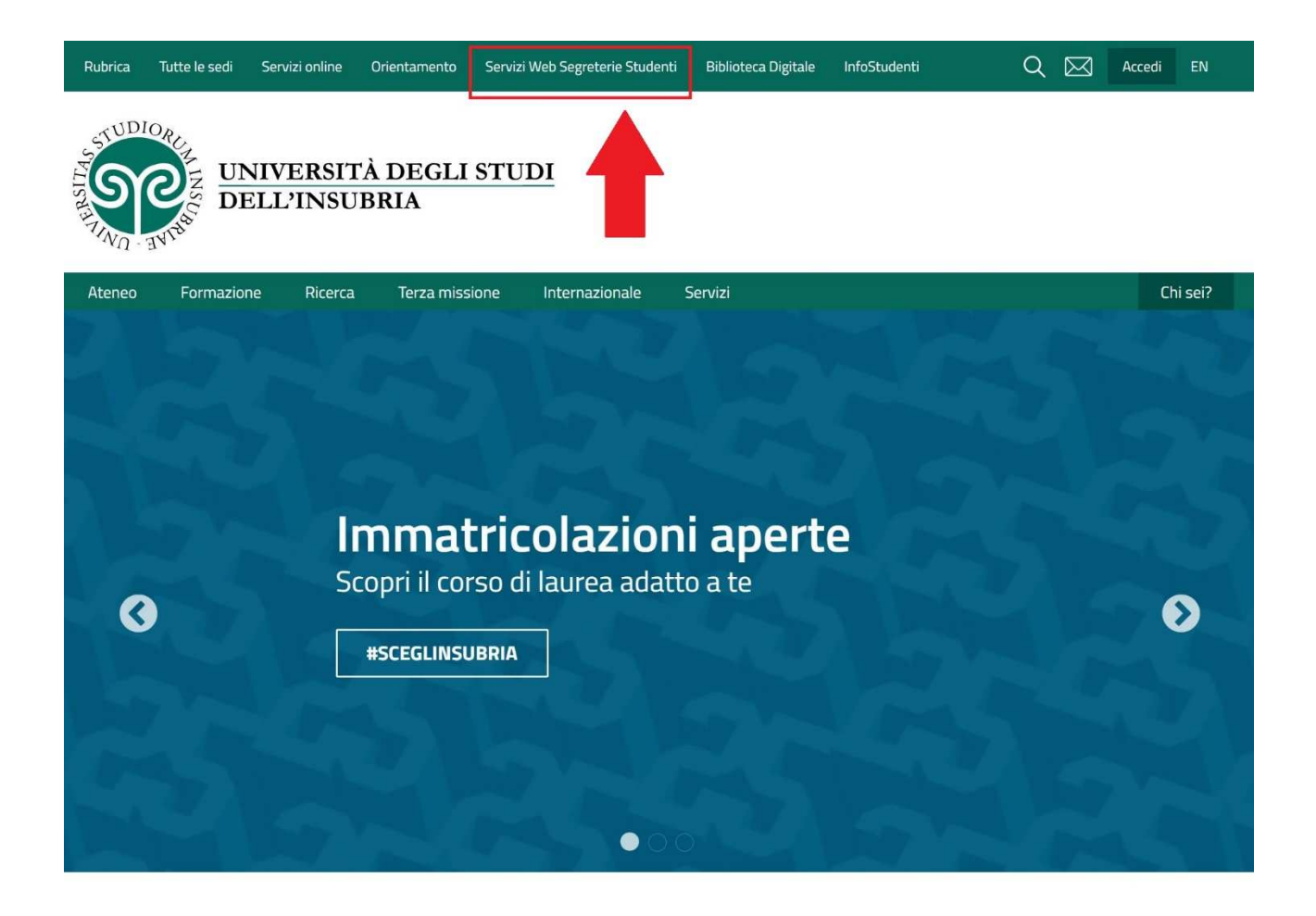

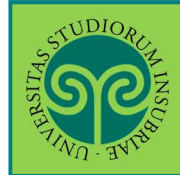

#### Futuro studente

Non sono studente di questo Ateneo o non mi sono mai registrato al portale, come procedo?

#### Effettua la Registrazione.

Apri il menu "Nuovi studenti" e clicca su "Registrati ai Servizi web".

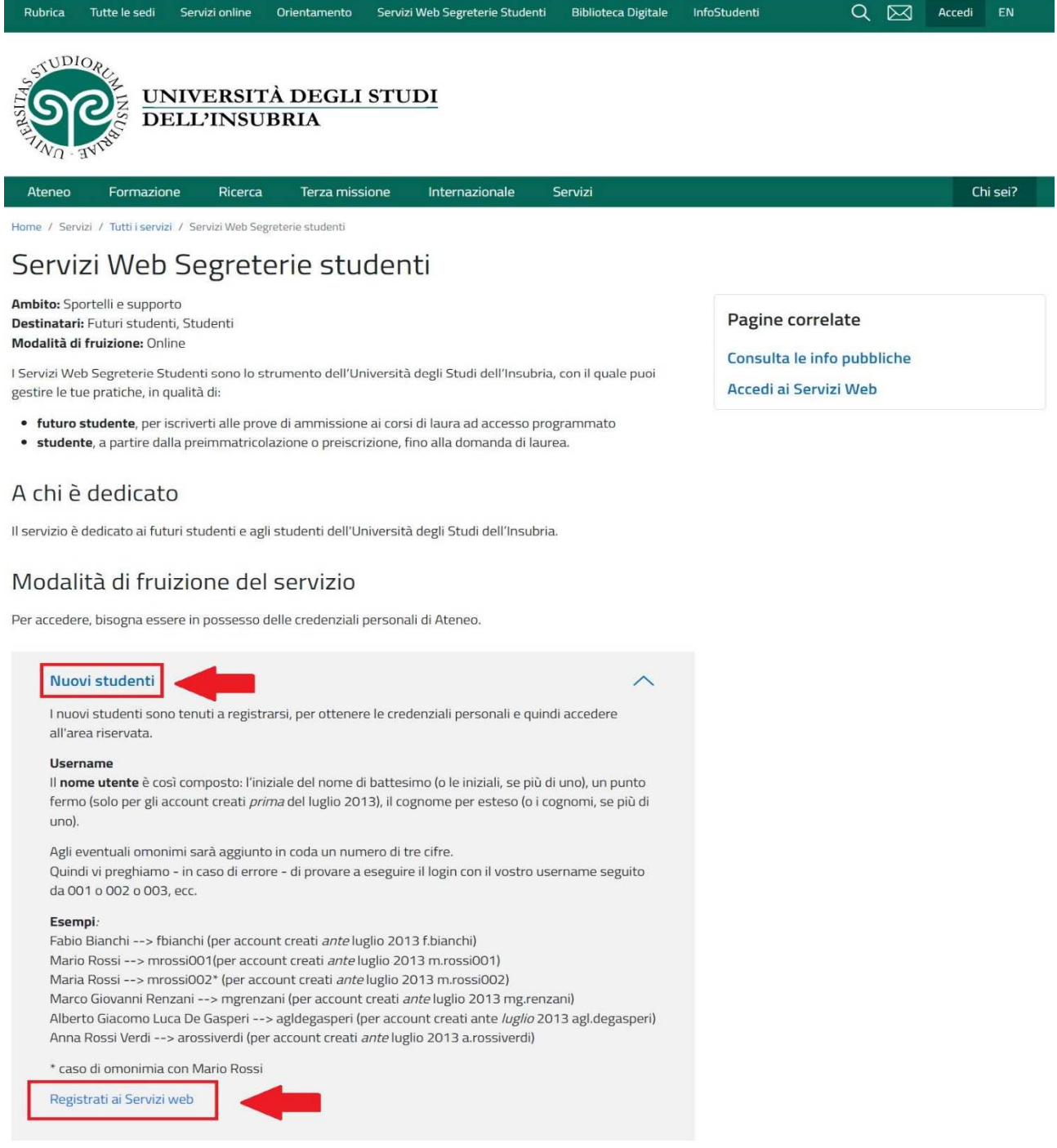

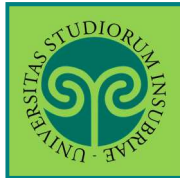

# Seleziona dal Menu la relativa voce e procedi in pochi passaggi.

| Sec.                                                         |                                                                                   | <b>ita</b> eng                                                | × |
|--------------------------------------------------------------|-----------------------------------------------------------------------------------|---------------------------------------------------------------|---|
| Area Struttura Didattica                                     | Informazioni relative alla didattica dell'Ateneo. El possibile accer              | Area Riservata<br>Registrazione<br>Login<br>Recupero password |   |
| alie altre informazioni di Ateneo.<br>Bacheca Messaggi       |                                                                                   | Scelta della comunità<br>Guida                                | , |
| Da                                                           | Oggetto                                                                           | Esami                                                         | > |
| Didattica DiDEC - Como                                       | Modifica orario appello di Diritto commerciale del 17/6                           |                                                               |   |
| Didattica DiDEC                                              | Diritto processuale penale progr appello del 14/06                                |                                                               |   |
| Didattica DEC Como                                           | Esami di Diritto del lavoro / Diritto sindacale - Prof. Moror                     | 1                                                             |   |
| Didattica DEC Como                                           | Esami di diritto ecclesiastico e diritto canonico/comparato<br>Ferrari/Coglievina | 2                                                             |   |
| Segreteria didattica Scienze Motorie                         | modifica data appello d'esame SCIENZE DELL'APPARATO                               | L                                                             |   |
| Didattica DEC                                                | spostamento esame Lingua spagnola avanzato 1                                      |                                                               |   |
| Progetto lingue                                              | Esami Cambridge - Como e Varese                                                   |                                                               |   |
| Segreteria didattica Scienze Motorie - Scuola di<br>Medicina | Sportello segreteria didattica Scienze Motorie - Apertura s                       |                                                               |   |
|                                                              |                                                                                   |                                                               |   |

Tieni a portata di mano il tuo Codice Fiscale.

• Studente straniero?

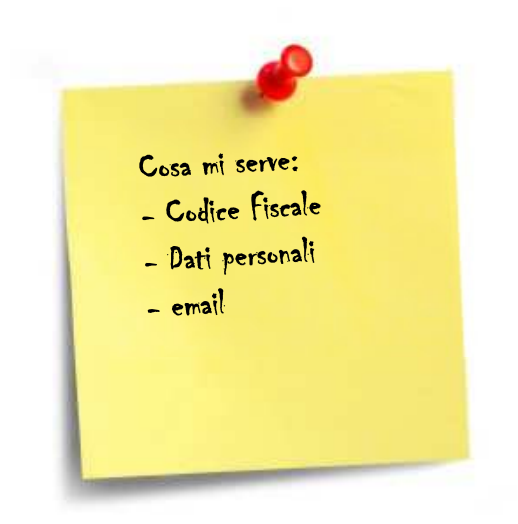

Se non sei ancora in possesso di un Codice Fiscale italiano, devi dichiararlo nella prima schermata e potrai procedere.

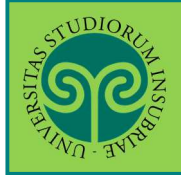

| Registrazione<br>Attraverso le seguenti pagine po<br>vell'elenco qui sotto trovi le info<br>odice fiscale, dati anagrafici , in<br>Prima di proseguire ti invitiamo<br>Codice in materia di protezione<br>procetto potezione | itrai procedere con la registrazione al sistema informati<br>irmazioni che ti saranno richieste nel corso della registr<br>dirizzi di residenza e domicilio, recapito e-mail e numer<br>a prendere visione dell'informativa per il trattamento d<br>e dei dati personali" e del Regolamento Generale per la i | ivo dell'Università degli studi dell'I<br>azione. In particolare nel corso de<br>o di cellulare.<br>ei dati personali ai sensi del Decre<br>Protezione dei Dati - Regolamento | Prendi visione<br>dell'Informativa p<br>il trattamento de<br>dati personali e<br>clicca su<br>Registrazione                                                                                          |
|----------------------------------------------------------------------------------------------------|----------------------------------------------------------------------------------------------------|----------------------------------------------------------------------------------------------------|----------------------------------------------------------------------------------------------------|
| cups.//www.uninsubna.iona-uru                                                                                                    | acucarserv-segreterie-scuberici).                                                                                                    |                                                                                                    |                                                                                                    |
| Attività                                                                                                    | Sezione                                                                                                    | Stato                                                                                                    | Legenda:                                                                                                    |
| <b>Attività</b><br>A - Registrazione                                                                                                    | Sezione                                                                                                    | Stato                                                                                                    | Legenda:                                                                                                    |
| <b>Attività</b><br>A - Registrazione                                                                                                    | Codice Fiscale                                                                                                    | Stato                                                                                                    | Legenda:<br>Informazioni<br>Sezione in<br>Javorazione o                                                                                                    |
| Attività<br>A - Registrazione                                                                                                    | Codice Fiscale Dati Personali                                                                                                    | Stato                                                                                                    | Legenda:<br>Informazioni<br>Sezione in<br>lavorazione o<br>aperta                                                                                                    |
| Attività<br>A - Registrazione                                                                                                    | Sezione<br>Codice Fiscale<br>Dati Personali<br>Residenza                                                                                                    | Stato                                                                                                    | Legenda:<br>Informazioni<br>Sezione in<br>lavorazione o<br>aperta<br>Sezione bioccata                                                                                                    |
| Attività<br>A - Registrazione                                                                                                    | Sezione Codice Fiscale Dati Personali Residenza Domicilio                                                                                                    | Stato<br>2<br>2<br>3<br>3<br>3<br>3<br>3<br>3<br>3<br>3<br>3<br>3<br>3<br>3<br>3<br>3<br>3<br>3<br>3                                                                          | Legenda:<br>Informazioni<br>Sezione in<br>lavorazione o<br>aperta<br>Sezione bioccata<br>si attiverà al<br>completamento                                                                             |
| Attività<br>A - Registrazione                                                                                                    | Sezione Codice Fiscale Dati Personali Residenza Domicílio Recapito                                                                                                    | Stato                                                                                                    | Legenda:<br>Informazioni<br>Sezione in<br>lavorazione o<br>aperta<br>Sezione bioccata<br>si attiverà al<br>completamento<br>delle sezioni<br>precedenti                                              |
| Attività<br>A - Registrazione                                                                                                    | Sezione Codice Fiscale Dati Personali Residenza Domicilio Recapito Scelta Password                                                                                                    | Stato                                                                                                    | Legenda:<br>Informazioni<br>Sezione in<br>lavorazione o<br>aperta<br>Sezione bioccata<br>si attiverà al<br>completamento<br>delle sezioni<br>precedenti<br>Sezione                                   |
| Attività<br>A - Registrazione                                                                                                    | Sezione Codice Fiscale Dati Personali Residenza Domicilio Recapito Scelta Password Riepilogo registrazione                                                                                                    | Stato<br>Stato<br>S<br>S<br>S<br>S<br>S<br>S<br>S<br>S<br>S<br>S<br>S<br>S<br>S                                                                                               | Legenda:<br>Informazioni<br>Sezione in<br>lavorazione o<br>aperta<br>Sezione bioccata<br>si attiverà al<br>completamento<br>delle sezioni<br>precedenti<br>Sezione<br>correttamente<br>correttamente |

| <u></u>                                                          | ESSE3 Servizi on line                                                                   |
|------------------------------------------------------------------|-----------------------------------------------------------------------------------------|
| A 1 2 3 4                                                        |                                                                                         |
| Codice Fiscale                                                   | 7 Legenda                                                                               |
| Ngitare il proprio codice fiscale e cliccare su Avanti:          | \star Dato<br>obbligatorio                                                              |
| -Codice Fiscale                                                  | Checklist                                                                               |
| Codice Fiscale* Studente straniero senza Codice Fiscale Italiano | Inserisci il tuo<br><b>Codice Fiscale</b> ,<br>oppure se non l'ha<br>ancora, dichiaralo |
| Indietro Avanti                                                  | sotto e clicca su<br>Avanti                                                             |

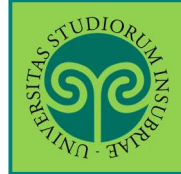

| WO THEFT                                                               |                                                                                                    | ESSE3 Ser | vizi on line                                                              |
|------------------------------------------------------------------------|----------------------------------------------------------------------------------------------------|-----------|---------------------------------------------------------------------------|
| A 1 2 3<br>Dati personali<br>questa pagina viene vis<br>Dati personali | ualizzato il modulo per Tinserimento o la modifica dei dati personali e del luogo di nascita dell'utente. |           | <ul> <li>Legenda</li> <li>Dato obbligatorio</li> <li>Checklist</li> </ul> |
| Nome*                                                                  |                                                                                                    | -11       |                                                                           |
| Cognome *                                                              |                                                                                                    |           |                                                                           |
| Data Nascita*                                                          | 01/01/2000                                                                                                | =         |                                                                           |
|                                                                        | (gg/MM/yyyy)                                                                                              |           |                                                                           |
| Sesso*                                                                 | 🕷 Maschio 💿 Femmina                                                                                       |           |                                                                           |
| Prima                                                                  | ITALIA                                                                                                    | •         |                                                                           |
| Nazione:*                                                              | ITALIA                                                                                                    | Com       | pila tutti i can                                                          |
| Provincia:*                                                            | Varese                                                                                                    | con       | i tuoi <b>dati</b>                                                        |
| Comune/Città*                                                          | Varese                                                                                                    | pers      | onali e clicca                                                            |
|                                                                        |                                                                                                    | Ava       | nti                                                                       |

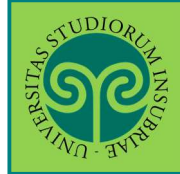

| ) « 1 2<br>esidenza                  | 3 4 5 >>>                                                                     | 20222 301                                | Legenda                                                                               |
|--------------------------------------|-------------------------------------------------------------------------------|------------------------------------------|---------------------------------------------------------------------------------------|
| questa pagina viene vis<br>Residenza | ualizzato il modulo per l'inserimento o la modifica dell'indirizzo di Residen | za dell'utente.                          | * Dato obbligatorio                                                                   |
| Nazione*                             | ITALIA                                                                        | ¥                                        |                                                                                       |
| Provincia*                           | Selezionare una provincia                                                     | Ť                                        |                                                                                       |
|                                      | (se in Italia)                                                                |                                          |                                                                                       |
| Comune/Città*                        | Selezionare un comune                                                         | Ŧ                                        |                                                                                       |
| CAP*                                 |                                                                               |                                          | icci i deti                                                                           |
|                                      | (se in Italia)                                                                | Inser                                    | isci i dati                                                                           |
| Frazione                             |                                                                               | Posi                                     | donza                                                                                 |
| Indirizzo*                           |                                                                               | Resid                                    | Jeliza.                                                                               |
|                                      | (via,plazza,strada)                                                           | > Ha                                     | ai un <b>Domicili</b> o                                                               |
| N° Civico*                           |                                                                               | di                                       | verso dalla                                                                           |
| Telefono                             |                                                                               | re                                       | sidenza?                                                                              |
| Domicilio coincide<br>con residenza* | © Si © No                                                                     | Indic                                    | alo sotto e                                                                           |
| ndietro Avanti                       |                                                                               | relat                                    | ivi dati.                                                                             |
|                                      |                                                                               | succe<br>infat<br>prefe<br>even<br>lette | essiva ti verrà<br>ti richiesto do<br>erisci ricevere<br>tuali documer<br>re, avvisi. |
|                                      |                                                                               | Dei e                                    |                                                                                       |

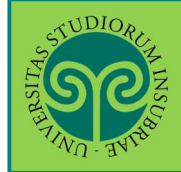

| ရာ                                                                                                    |                                                                                    | ESSE3 Servizi on line                        |
|----------------------------------------------------------------------------------------------------|------------------------------------------------------------------------------------|----------------------------------------------|
| ecapito                                                                                                    | 4 5 6 – »                                                                          | Legenda * Dato obbligatorio * Checklist      |
| ecapiti<br>Recapito                                                                                              | Residenza Opmicilio                                                                |                                              |
| documenti*<br>E-mail*                                                                                            |                                                                                    | Scegli dove preferiso<br>ricevere i document |
| _                                                                                                    | (pref.internaz numero) se non trovi il prefisso intenazionale scrivilo di seguito: |                                              |
| Pref.<br>Internazionale                                                                                          | (F)                                                                                | Inserisci la tua <b>ema</b>                  |
| Pref.                                                                                                    |                                                                                    | fa ATTENZIONE                                |
| Internazionale*                                                                                                  | (+XX; esempio per l'Italia: +39)                                                   | che sia corretta!                            |
| Cellulare*                                                                                                    |                                                                                    | Drandivisiona                                |
|                                                                                                    | (es: 3486767676)                                                                   | dell'informativa                             |
| Dichiara di aver                                                                                                 | 0 S 0 N                                                                            |                                              |
| dell'informativa                                                                                                 |                                                                                    | sulla protezione de                          |
| per la protezione                                                                                                |                                                                                    | dati personali                               |
| and the second second second second second second second second second second second second second second second |                                                                                    |                                              |

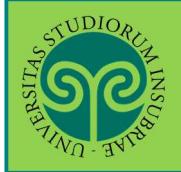

#### ISCRIVERSI ALLA PROVA DI AMMISSIONE • CORSI DI LAUREA AD ACCESSO PROGRAMMATO

|                                                                                                    |                                                                                                    |                                                                                            | MENU                          |
|----------------------------------------------------------------------------------------------------|----------------------------------------------------------------------------------------------------|--------------------------------------------------------------------------------------------|-------------------------------|
| Scelta password                                                                                                    |                                                                                                    | ES<br>Scegli una passwo<br>che rispetti tutti<br>criteri indicati pe<br>tutelare la sicure | ord<br><u>i</u><br>er<br>ezza |
| In questa pagina è possibile definire la pass<br>Inserisci una password. Tutti gli spazi all'iniz<br>ATTENZIONE: Per garantire un maggiore                                                                                                    | vord personale di accesso.<br>o e alla fine della password verranno eliminati.<br>ivello di sicurezza, la password non deve contenere n                                                                                                    | dei tuoi dati.<br>Poi clicca su Avai                                                       | nti                           |
| <ul> <li>deve essere costituita almeno da 8 ca</li> <li>deve essere costituita almessimo da</li> <li>deve essere costituita almeno da 1 ca</li> <li>deve essere costituita almeno da 1 ca</li> <li>deve essere costituita almeno da 1 ca</li> <li>deve essere costituita almeno da 1 ca</li> <li>non deve contenere sottostringhe del</li> <li>non deve contenere sottostringhe del</li> <li>non deve contenere sottostringhe del</li> </ul> | atteri<br>0 caratteri<br>atteri del tipo A-Z<br>atteri del tipo 4-S<br>atteri del tipo +IS_/&<br>atteri del tipo a-z<br>cognome di lunghezza maggiore di 4 caratteri<br>nome di lunghezza maggiore di 4 caratteri<br>nome di lunghezza maggiore di 4 caratteri                                                                                                    |                                                                                            |                               |
| Scelta password<br>Password*<br>Conferma<br>password*                                                                                                    |                                                                                                    |                                                                                            |                               |
| TTENZIONE: Per garantire un maj                                                                                                    | giore livello di sicurezza, la password non i                                                                                                    | deve contenere né il nome, né il cognome né lo user nar                                    | ne.                           |
| ATTENZIONE: la password inser<br>deve essere costituita almeno<br>deve essere costituita al massi<br>deve essere costituita almeno<br>deve essere costituita almeno<br>deve essere costituita almeno<br>deve essere costituita almeno<br>non deve contenere sottostrin<br>non deve contenere sottostrin<br>non deve contenere sottostrin                                                                                                    | ta deve soddisfare i seguenti requisiti:<br>la 8 caratteri<br>la 1 caratteri<br>la 1 caratteri del tipo A-2<br>la 1 caratteri del tipo 4-2<br>la 1 caratteri del tipo +-15_/&<br>la 1 caratteri del tipo a-z<br>he del cognome di lunghezza maggiore di 4 cara<br>he del nome di lunghezza maggiore di 4 cara<br>he del nome utente di lunghezza maggiore di 4 cara | caratteri<br>atteri<br>di 4 caratteri                                                      |                               |

La password scelta dovrà soddisfare **tutti** i criteri indicati.

**ATTENZIONE: non inserire il proprio nome o cognome o parti di essi** (fino a 4 lettere), poiché ciò non è consentito.

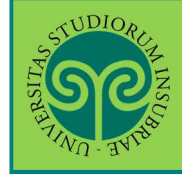

| Why will                                                                                                    |                                                                                                    | ESSE3 Sen                                                      | vizi on line                                                                 |
|----------------------------------------------------------------------------------------------------|----------------------------------------------------------------------------------------------------|----------------------------------------------------------------|------------------------------------------------------------------------------|
| Image: Second Strate       Riepilogo Registrazione       questa pagina sono riepilogate le informazior       indirizzo di posta elettronica e al numero di c       rmine di ogni sezione.       Dati Personali                                                                                                    | ni inserite nelle precedenti sezioni. Controllare i dati inseriti pres<br>ellulare. Eventuali dati errati possono essere corretti selezionani                                     | tando particolare attenzione<br>do il link 'Modifica' posto al | <ul> <li>Legenda</li> <li>Dato obbligatorio</li> <li>Checklist</li> </ul>    |
| Nome                                                                                                    | CHISEDOF                                                                                                    |                                                                |                                                                              |
| lonno                                                                                                    | VERDI                                                                                                    | Cont                                                           | rolla con                                                                    |
| iesto                                                                                                    | Maschio                                                                                                    | atter                                                          | nzione il                                                                    |
| Data di nascita                                                                                                    | 01/01/2000                                                                                                    | riopi                                                          | logo doi dati c                                                              |
| Cittadinanza                                                                                                    | ITALIA                                                                                                    | Пері                                                           | logo del dall c                                                              |
| lazione di nascita                                                                                                    | ITALIA                                                                                                    | hai i                                                          | nserito e clicca                                                             |
| NOT CHARTER AND ADDRESS OF ADDRESS OF ADDRES |                                                                                                    |                                                                | Conferma                                                                     |
| Provincia di nascita                                                                                                    | Parma (PR)                                                                                                    | SU C                                                           | onferma                                                                      |
| Provincia di nascita<br>Comune/Città di nascita<br>Codice Fiscole<br><u>Modifica Dati Personali</u> Utilizza il link per                                                                                                    | Parma (PR)<br>Busseto<br>modificare i Dati Personali                                                                                                    | su Co<br>Puoi                                                  | apportare dell                                                               |
| Vazione un nastra<br>Provincia di nascita<br>Comune/Città di nascita<br><u>Sodice Fiscale</u><br><u>Modifica Dati Personali</u> Utilizza il link per<br>Residenza<br>Vazione<br>Provincia                                                                                                    | Parma (PR)<br>Busseto<br>modificare i Dati Personali<br>(TALIA<br>Parma (PR)                                                                                                    | Su Co<br>Puoi<br>corre                                         | apportare dell<br>ezioni, cliccano<br>voce <b>Modifica</b>                   |
| Vazione un nastra<br>Provincia di nascita<br>Sodice Fiscole<br><u>Modifica Dati Personali</u> , Utilizza il link per<br>Residenza<br>Vazione<br>Provincia<br>Somune/Città                                                                                                    | Parma (PR)<br>Busseto<br>modificare i Dati Personali<br>ITALIA<br>Parma (PR)<br>Busseto                                                                                           | Su Co<br>Puoi<br>corre<br>sulla                                | apportare dell<br>ezioni, cliccano<br>voce <b>Modifica</b>                   |
| Vazione di nascita<br>Comune/Città di nascita<br>Codice Fiscole<br><u>Modifica Dati Personali</u> , Utilizza il link per<br>Residenza<br>Vazione<br>Provincia<br>Comune/Città                                                                                                    | Parma (PR)<br>Busseto<br>modificare i Dati Personali<br>ITALIA<br>Parma (PR)<br>Busseto<br>43011                                                                                  | Su Co<br>Puoi<br>corre<br>sulla<br>sotto                       | apportare dell<br>ezioni, cliccano<br>voce <b>Modifica</b><br>o ciascun camp |
| Provincia di nascita<br>Comune/Città di nascita<br>Police Fiscale<br>Modifica Dati Personali, Utilizza il link per<br>Residenza<br>Nazione<br>Provincia<br>Comune/Città<br>CAP                                                                                                    | Parma (PR)<br>Busseto<br>modificare i Dati Personali<br>ITALIA<br>Parma (PR)<br>Busseto<br>43011                                                                                  | su Co<br>Puoi<br>corre<br>sulla<br>sotto                       | apportare dell<br>ezioni, cliccano<br>voce <b>Modifica</b><br>o ciascun camp |
| Provincia di nascita<br>Comune/Città di nascita<br>Police Fiscale<br>Modifica Dati Personali, Utifizza il link per<br>Residenza<br>Vazione<br>Provincia<br>Comune/Città<br>CAP<br>Frazione<br>ndirizzo                                                                                                    | Parma (PR)<br>Busseto<br>modificare i Dati Personali<br>ITALIA<br>Parma (PR)<br>Busseto<br>43011<br>Via Filarmonica                                                               | su Co<br>Puoi<br>corre<br>sulla<br>sotto                       | apportare dell<br>ezioni, cliccano<br>voce <b>Modifica</b><br>o ciascun camp |
| Vazione un nascita<br>Comune/Città di nascita<br>Sodire Fiscale<br>Modifica Dati Personali, Utilizza il link per<br>Residenza<br>Vazione<br>Provincia<br>Comune/Città<br>CAP<br>Frazione<br>ndirizzo<br>N° Civico                                                                                                    | Parma (PR)<br>Busseto<br>modificare i Dati Personali<br>ITALIA<br>Parma (PR)<br>Busseto<br>43011<br>Via Filarmonica<br>1                                                          | su Co<br>Puoi<br>corre<br>sulla<br>sotto                       | apportare dell<br>ezioni, cliccano<br>voce <b>Modifica</b><br>o ciascun camp |
| Vazione un nascita<br>Comune/Città di nascita<br>Codice Fiscale<br>Modifica Dati Personali, Utilizza il link per<br>Residenza<br>Vazione<br>Provincia<br>Comune/Città<br>CAP<br>Frazione<br>ndirizzo<br>V° Civico<br>Velefono                                                                                                    | Parma (PR)<br>Busseto<br>modificare i Dati Personali<br>ITALIA<br>Parma (PR)<br>Busseto<br>43011<br>Via Filarmonica<br>1                                                          | su Co<br>Puoi<br>corre<br>sulla<br>sotto                       | apportare dell<br>ezioni, cliccano<br>voce <b>Modifica</b><br>o ciascun camp |
| Vazione un nastita<br>Comune/Città di nascita<br>Codice Fiscale<br>Modifica Dati Personali, Utilizza il link per<br>Residenza<br>Vazione<br>Provincia<br>Comune/Città<br>CAP<br>rrazione<br>ndirizzo<br>V° Civico<br>Felefono<br>Domicilio coincide con residenza                                                                                                    | Parma (PR)<br>Busseto<br>modificare i Dati Personali<br>ITALIA<br>Parma (PR)<br>Busseto<br>43011<br>Via Filarmonica<br>1                                                          | su Co<br>Puoi<br>corre<br>sulla<br>sotto                       | apportare dell<br>ezioni, cliccano<br>voce <b>Modifica</b><br>o ciascun camp |
| Vazione or nascita<br>Comune/Città di nascita<br>Codice Fiscala<br>Modifica Dati Personali, Utilizza il link per<br>Residenza<br>Vazione<br>Provincia<br>Comune/Città<br>CAP<br>Frazione<br>ndirizzo<br>V° Civico<br>Felefono<br>Comicilio coincide con residenza<br>Modifica Dati di Residenza Utilizza il link p                                                                                                    | Parma (PR)<br>Busseto<br>modificare i Dati Personali<br>ITALIA<br>Parma (PR)<br>Busseto<br>43011<br>Via Filarmonica<br>1<br>Si<br>ver modificare i Dati di Residenza              | su Corressulla                                                 | apportare dell<br>ezioni, cliccano<br>voce <b>Modifica</b><br>o ciascun camp |
| Vazione di nascita<br>Comune/Città di nascita<br>Codice Fiscale<br>Modifica Dati Personali, Utilizza il link per<br>Residenza<br>Vazione<br>Orovincia<br>Comune/Città<br>CAP<br>Frazione<br>ndirizzo<br>V° Civico<br>Felefono<br>Somicilio esincide con residenza<br>Modifica Dati di Residenza Utilizza il link p<br>Recapiti                                                                                                    | Parma (PR)<br>Busseto<br>modificare i Dati Personali<br>ITALIA<br>Parma (PR)<br>Busseto<br>43011<br>Via Filarmonica<br>1<br>Ci<br>ere modificare i Dati di Residenza              | su Corressulla                                                 | apportare dell<br>ezioni, cliccano<br>voce <b>Modifica</b><br>o ciascun camp |
| Vacionic di nascita<br>Comune/Città di nascita<br>Codice Fiscale<br>Modifica Dati Personali, Utilizza il link per<br>Residenza<br>Vazione<br>Provincia<br>Comune/Città<br>CAP<br>Frazione<br>ndirizzo<br>V° Civico<br>Fredefono<br>Somicilio coincide con residence<br>Modifica Dati di Residenza Utilizza il link p<br>Recapiti                                                                                                    | Parma (PR)<br>Busseto<br>modificare i Dati Personali<br>ITALIA<br>Parma (PR)<br>Busseto<br>43011<br>Via Filarmonica<br>1<br>Si<br>ter modificare i Dati di Residenza              | su Corressulla                                                 | apportare dell<br>ezioni, cliccano<br>voce <b>Modifica</b><br>o ciascun camp |
| Vazione di nascita<br>Comune/Città di nascita<br>Codice Fiscale<br>Modifica Dati Personali, Utilizza il link per<br>Residenza<br>Vazione<br>Provincia<br>Comune/Città<br>CAP<br>Frazione<br>ndirizzo<br>V° Civico<br>V° Civico<br>V° Civico<br>Semicilio coincide con residenza<br>Modifica Dati di Residenza Utilizza il link p<br>Recapiti<br>Recapiti                                                                                                    | Parma (PR)<br>Busseto<br>modificare i Dati Personali<br>ITALIA<br>Parma (PR)<br>Busseto<br>43011<br>Via Filarmonica<br>1<br>Si<br>ver modificare i Dati di Residenza              | su Corressulla                                                 | apportare dell<br>ezioni, cliccano<br>voce <b>Modifica</b><br>o ciascun camp |
| Vacionica di nascita<br>Comune/Città di nascita<br>Codice Fiscale<br>Modifica Dati Personali, Utilizza il link per<br>Residenza<br>Vazione<br>Provincia<br>Comune/Città<br>CAP<br>Frazione<br>ndirizzo<br>V° Civico<br>V° Civico<br>V° Civico<br>Modifica Dati di Residenza<br>Modifica Dati di Residenza<br>Recapiti<br>Recapito Documenti<br>Email<br>                                                                                                    | Parma (PR)<br>Busseto<br>modificare i Dati Personali<br>ITALIA<br>Parma (PR)<br>Busseto<br>43011<br>Via Filarmonica<br>1<br>Si<br>ver modificare i Dati di Residenza<br>Residenza | Su Corressulla                                                 | apportare dell<br>ezioni, cliccano<br>voce <b>Modifica</b><br>o ciascun camp |

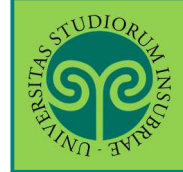

| ୶                                                                                           |                                                                                                    | MESAJ                                                                     |
|---------------------------------------------------------------------------------------------|----------------------------------------------------------------------------------------------------|---------------------------------------------------------------------------|
| 140 BUS.                                                                                    | ESSE3 Ser                                                                                                    | vizi on line                                                              |
|                                                                                             | mazioni richieste. Per entrare nella tua Area Riservata è necessario eseguire l'operazione di Login<br>o riportate sotto. Si consiglia di trascrivere queste informazioni in modo sicuro, per gli accessi futuri, | <ul> <li>Legenda</li> <li>Dato obbligatorio</li> <li>Checklist</li> </ul> |
| Credenziali                                                                                 |                                                                                                    |                                                                           |
| Nome                                                                                        | GIUSEPPE                                                                                                    |                                                                           |
| Cognome                                                                                     | VERDI                                                                                                    |                                                                           |
| E-mail                                                                                      |                                                                                                    |                                                                           |
| Nome Utente                                                                                 | gverdi                                                                                                    |                                                                           |
| Alias                                                                                       |                                                                                                    |                                                                           |
| Password                                                                                    | Re 92                                                                                                    |                                                                           |
| Le chiavi d'accesso sono state inviate cor  Procedi con l'autenticazione  Stamps promemoria | rettamente per posta elettronica all'indirizzo da lei inserito Sceg<br>opzic<br>proce                                                                                                    | li una delle<br>oni e concludi la<br>edura                                |
|                                                                                             |                                                                                                    |                                                                           |

• Cosa succede adesso?

**Procedi con l'autenticazione:** (passa alla schermata successiva che) ti consente di effettuare direttamente il Login all'area riservata sul portale di Ateneo.

**Stampa promemoria:** ti consente di scaricare un promemoria completo riportante i dati inseriti. È sempre utile salvarlo, ma se puoi evita di stamparlo **scelta green**.

**Esci:** la procedura di Registrazione termina, senza procedere all'autenticazione che ti consente di accedere subito all'area riservata. Potrai effettuare l'autenticazione in un secondo momento, servendoti del Nome utente e della Password inserita.

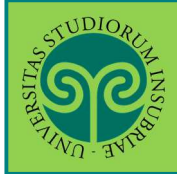

# Futuro studente e studente già iscritto nel nostro Ateneo

|                                                              |                                                                                                    | ESSE3          | <b>ita</b> eng<br>Area Riservata            | × |
|--------------------------------------------------------------|----------------------------------------------------------------------------------------------------|----------------|---------------------------------------------|---|
| * Messaggio<br>Messaggio                                     |                                                                                                    |                | Registratione<br>Login<br>Recupero password |   |
| Criminalagia Varese prof Francia                             |                                                                                                    |                | - Scelta della comunità                     |   |
| Da segr. didattica varese<br>Data Inizio Validità 02/09/2019 |                                                                                                    |                | Guida                                       |   |
| Data Fine Validità 12/09/2019                                |                                                                                                    |                | Esam                                        |   |
| L'appello del 04 settembre è stato posticipato al 12 settem  | nbre alle ore 9.30                                                                                                    |                |                                             |   |
|                                                              |                                                                                                    |                |                                             |   |
|                                                              |                                                                                                    |                |                                             |   |
| Home                                                         |                                                                                                    |                |                                             |   |
|                                                              | Del Marguere la cience la                                                                                                    |                |                                             |   |
| Liniversitä                                                  | voce <b>Login</b> ed<br>inserisci il Nome<br>utente e la Password<br>scelta in fase di<br>registrazione, oppure<br>entra con la tua<br>identità SPID |                |                                             |   |
| Onversita                                                    | degit studi dell'insubila                                                                                                    |                |                                             |   |
| Log in al servizio Es                                        | se3 PREPROD                                                                                                    |                |                                             |   |
| Nome utente                                                  | Oppure                                                                                                    |                |                                             |   |
|                                                              |                                                                                                    | intra con SPID |                                             |   |
| Deseuvori                                                    |                                                                                                    |                |                                             |   |
| Passworu                                                     |                                                                                                    |                |                                             |   |
|                                                              |                                                                                                    |                |                                             |   |
| ACC                                                          | ESSO                                                                                                    |                |                                             |   |
|                                                              | 53                                                                                                    |                |                                             |   |
|                                                              |                                                                                                    |                |                                             |   |
|                                                              |                                                                                                    |                |                                             |   |

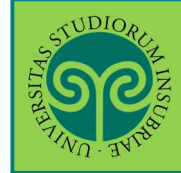

| <u></u>                                                                                                    |                                                                                                    |                                                                              |                                          | MERLI                                                                                      |
|----------------------------------------------------------------------------------------------------|----------------------------------------------------------------------------------------------------|------------------------------------------------------------------------------|------------------------------------------|--------------------------------------------------------------------------------------------|
| Richiesta Consei                                                                                                    | NSI                                                                                                    |                                                                              | ES                                       | Una volta eseguita<br>l'autenticazione,<br>presta il consenso a                            |
| Attività<br>A - Richiesta consensi<br>Richiesta Consensi                                                                                                    | Richiesta consensi                                                                                                    | Info                                                                         | Stato<br>2<br>2                          | dati personali.<br>Clicca su Richiesta<br>Consensi<br>Sezioni precessione<br>correttamente |
| LEX<br>GDPR<br>679/2016                                                                                                    | È la legge che lo prevec<br>• <b>Regolamento genera</b><br>2016/679 (General Data<br>• <b>Decreto legislativo</b> 1                 | de:<br>ale per la protez<br>a Protection Regu<br>196/2003                    | i <b>one de</b><br>ulation c             | i dati personali n.<br>GDPR)                                                               |
| Modifica Privacy Policy:                                                                                                    | : Riepilogo                                                                                                    |                                                                              | ESSI                                     | -3 Servizi on line                                                                         |
| Informativa 679-2016,<br>Informativa sul<br>trattamento dei dati<br>personali *                                                                                                    | Si O No<br>Dichiaro di aver preso visione dell'informativa sul trattam<br>Codice in materia di protezione dei dati personali" e del | rento dei dati personali pubblicata ai<br>Regolamento Generale per la Protez | sensi del Decreto<br>cione del Dati - Ri | Legislativo n. 198/2003 e s.m.i.<br>egolamento UE 2016/679.                                |
| <ul> <li><u>Visualizza documento comple</u></li> <li>Trattamento dei dati finalizz<br/>Trattamento dei dati finalizzato ad attività<br/>di placement *</li> <li><u>Visualizza documento comple</u></li> </ul> | tto                                                                                                    |                                                                              | Presta<br>dopo<br>inforn<br>Poi cl       | a i consensi,<br>aver letto le<br>native.<br>icca su <mark>Avanti</mark>                   |
| Trattamento finalizzato all'a<br>Trattamento<br>finalizzato all'attività<br>di tirocinio *<br>Visualizza documento comple                                                                                     | ittività di tirocinio                                                                                                    |                                                                              |                                          |                                                                                            |

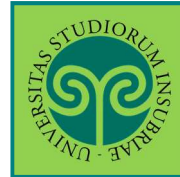

# Futuro studente e studente già iscritto nel nostro Ateneo

Come mi iscrivo alla prova di ammissione ad un corso di laurea ad accesso programmato?

Ci si iscrive online, collegandosi al portale di Ateneo <u>www.uninsubria.it</u> alla voce <u>Servizi Web Segreterie Studenti</u>. Effettua il Login e segui la procedura guidata.

Tieni a portata di mano il tuo documento (controlla che sia valido) e i dati relativi al tuo diploma, se non inseriti in precedenza.

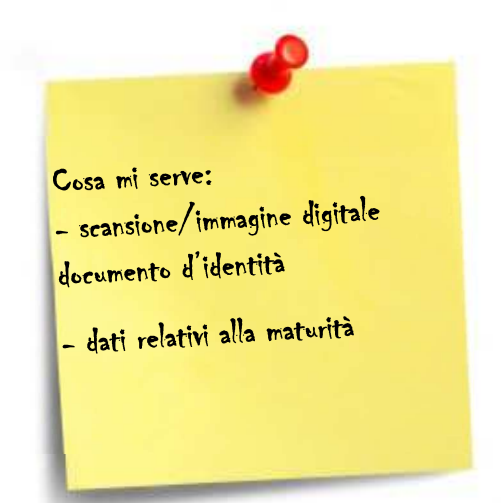

| ESS                                                                                           |                                                                          |
|-----------------------------------------------------------------------------------------------|--------------------------------------------------------------------------|
| Area Utenti Registrati - Benvenuto GIUSEPPE VERDI<br>Benvenuto nell'area registrato.          | Area Riservata<br>Logout<br>Carntua Pausword<br>Scelta della comunità    |
| AVVISO IMPORTANTE Si ricorda che è necessario inserire la domanda segreta se non acora fatto. | Anagrafica<br>Consensi Privacy<br>Canali tematici                        |
| Dal Menu seleziona la<br>voce Area Registrato<br>e poi Test di<br>Ammissione*                 | Pagamenii<br>Terr d'Amministron<br>Test di Valutazione<br>Esami di Stato |
|                                                                                               | Immatricolazione<br>Impegni e Prenotazioni Appuntamenti in<br>Segreteria |

\* Solo per le prove di ammissione ai test di Medicina e Chirurgia e Odontoiatria e protesi Dentaria occorre selezionare la voce Area Registrato e poi **Concorsi** Nazionali

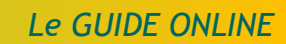

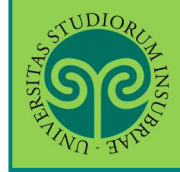

| ~~~ E                                                                                                    | SSE3 Servizi on line                                                                  |
|----------------------------------------------------------------------------------------------------|---------------------------------------------------------------------------------------|
| Attraverso le seguenti pagine potral effettuare l'Istrizione ad un concorso per l'ammissione a:    un Corso di Laurea o Laurea Magistrale a Ciclo Unico ad Accesso Programmato  una Scuola di specializzazione  un Dottorato di ricerca  un Martor                                                                                                    |                                                                                       |
| Nel corso della procedura di iscrizione al concorso ti saranno richieste le seguenti informazioni: il concorso al quale si intende iscrivere<br>dovrà essere lo stesso da presentare il giorno della prova, le preferenze per i corsi e le sedi didattiche (se previste dal concorso di amr<br>conseguito con relativa votazione.<br>Prima di proseguire ti invitiamo a prendere visione dell'informativa per il trattamento dei dati personali ai sensi del Decreto I<br>materia di protezione dei dati personali" e del Regolamento Generale per la Protezione dei Dati - Regolamento UE 2016/679, p<br>https://www.uninsubria.it/la-didattica/serv-segreterie-studenti). | Nella schermata<br>successiva clicca su<br>Iscrizione Concorsi                        |
| Iscrizione Concorsi                                                                                                    |                                                                                       |
| STUDION                                                                                                    | =                                                                                     |
| E                                                                                                    | Seleziona la tipologia<br>di corso: "Laurea<br>Magistrale a Ciclo                     |
| Scelta tipologia corso<br>Selezionare la tipologia di corso al quale si intende iscrivere.                                                                                                    | Unico 6 anni", per<br>Medicina e Chirurgia                                            |
| Post Riforma* Dottorato (D.M.45/2013)<br>& Laurea Magistrale Ciclo Unico 6 anni                                                                                                    | e per Odontoiatria e<br>Protesi dentaria,                                             |
| Indietro Avanti                                                                                                    | gli altri corsi ad<br>accesso                                                         |
|                                                                                                    | programmato.                                                                          |
|                                                                                                    |                                                                                       |
|                                                                                                    | Lacoda                                                                                |
| Lista Concorsi<br>Selezionare II concorso al quale ci si intende iscrivere.                                                                                                    | Legenda * Dato obbligatorio                                                           |
| Concorso* @ Medicina e Chirurgia e Odontolatria e Protesi dentaria dal 17/06/2019 09:00 al 12/07/2019 12:00                                                                                                    | Seleziona il concorso<br>e clicca su Avanti                                           |
| Indietro                                                                                                    | Nella schermata<br>successiva, verificare<br>la scelta effettuata,<br>poi cliccare su |
|                                                                                                    | Conterma e prosegu                                                                    |

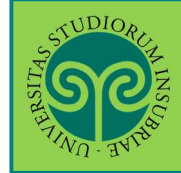

| <u>S</u>                                                                                                    | SA SA SA SA SA SA SA SA SA SA SA SA SA S                                          |
|----------------------------------------------------------------------------------------------------|-----------------------------------------------------------------------------------|
| TANA WITH                                                                                                    | ESSE3 Servizi on line                                                             |
|                                                                                                    |                                                                                   |
| onferma scelta concorso                                                                                                    |                                                                                   |
| onferma scelta concorso<br>erificare le informazioni relative alle scelte effettuate nelle                                                                        | a pagine precedenti.                                                              |
| onferma scelta concorso<br>erificare le informazioni relative alle scelte effettuate nelle<br>Concor <mark>so</mark>                                              | a pagine precedenti.                                                              |
| onferma scelta concorso<br>erificare le informazioni relative alle scelte effettuate nelle<br>Concorso                                                            | s pagine precedenti.<br>Laurea Magistrale                                         |
| onferma scelta concorso<br>erificare le informazioni relative alle scelte effettuate nelle<br><b>Concorso</b><br>Tipologia titolo di studio<br>Tipologia di corso | a pagine precedenti.<br>Laurea Magistrale<br>Laurea Magistrale Ciclo Unico 6 anni |

| Sec.                                                                                                    | ESSE3 Servizi on line                                                                                                    |
|----------------------------------------------------------------------------------------------------|----------------------------------------------------------------------------------------------------|
| Preferenze Esprimere le preferenze relative al concorso di ammissione scelto:  Scelta delle preferenze  ' preferenza: ' preferenza: ' ' | Solo per la prova di<br>ammissione ai corsi<br>di laurea delle<br><u>Professioni Sanitarie</u> :<br>indica i corsi di<br>laurea di preferenza<br>e clicca su Avanti |

ATTENZIONE: l'ordine delle preferenze è vincolante ai fini della formazione delle graduatorie di merito e delle successive procedure di immatricolazione. Può essere modificato solo da te, fino alla chiusura della procedura di iscrizione online (il giorno e l'orario sono indicati nel relativo bando di concorso). Quando la procedura online sarà chiusa, l'accesso verrà disabilitato e non potrai più modificare le

preferenze espresse.

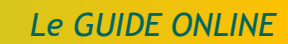

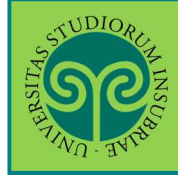

| WU INC.                                                                   |                                      |                         |                 |                 |                                         | ESSE3 Ser | vizi on line                                           |
|---------------------------------------------------------------------------|--------------------------------------|-------------------------|-----------------|-----------------|-----------------------------------------|-----------|--------------------------------------------------------|
| Scelta categoria a<br>Scegliere la propria catego<br>—Categoria amministr | mministrativa<br>ria amministrativa, | 3<br>valida per lo svol | gimento del c   | oncorso di amr  | missione al quale ci si sta iscrivendo. | ć<br>1    | <ul> <li>Legenda</li> <li>Dato obbligatorio</li> </ul> |
| Categoria<br>amministrativa                                               | Studenti italiani, o                 | omunitari e non o       | omunitari resit | lenti in Italia |                                         |           |                                                        |
|                                                                           |                                      |                         |                 |                 |                                         |           |                                                        |
| Prove previste                                                            |                                      |                         | 10              | 10              | 9                                       | Calar     | teres la trus                                          |
| Prove previste<br>Descrizione                                             | Тіро                                 | Data                    | Ora             | Sede            | Materia                                 | Selez     | tiona la tua                                           |

|                                                                                                    | MENAJ                                                                                                    |
|----------------------------------------------------------------------------------------------------|----------------------------------------------------------------------------------------------------|
| Documenti di identità In questa pagina viene visualizzato l'elenco dei documenti d'identità inseriti precedentemente e viene data la possibilità di inserirne Documenti di identità presentati Non risultano inseriti documenti di identità (ATTENZIONE: è necessario inserire fronte e retro del documento). Inserisci Nuovo Documento di Identità Indietro Prosegui | <ul> <li>Clicca su Inserisci<br/>Nuovo Documento d<br/>Identità.</li> <li>Prepara una<br/>scansione o<br/>immagine digitale<br/>del tuo documento<br/>d'identità fronte e<br/>retro</li> </ul> |

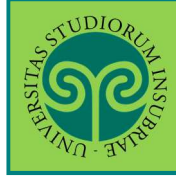

| ESSE3 Servizi on line                                                                                                    |
|----------------------------------------------------------------------------------------------------|
| 📮 Legenda<br>🖈 Dato obbligatorio                                                                                                    |
| Inserisci tutti i dati<br>relativi al tuo<br>Documento di<br>Identità. Poi verifica<br>i dati inseriti e<br>prosegui, cliccando<br>sempre su Avanti |
|                                                                                                    |

| ୍ବ                                                                  |                                             | ESSE3 Servizi on line |
|---------------------------------------------------------------------|---------------------------------------------|-----------------------|
| onferma i dettagli del documer<br>Documento di Identità             | 🐥 Legenda<br>★ Dato obbligatorio            |                       |
|                                                                     | Carta Identità                              |                       |
| Tipologia Documento:                                                |                                             |                       |
| Tipologia Documento:<br>Numero:                                     | AA1234567                                   |                       |
| Tipologia Documento:<br>Numero:<br>Ente Rilascio:                   | AA1234567<br>Comune di Varese               |                       |
| Tipologia Documento:<br>Numero:<br>Ente Rilascio:<br>Data Rilascio: | AA1234567<br>Comune di Varese<br>01/05/2019 |                       |

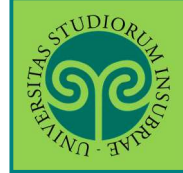

| TIND THE                                                                                                    |                                                                             | ESSE3 Servizi on line                                                                         |
|----------------------------------------------------------------------------------------------------|-----------------------------------------------------------------------------|-----------------------------------------------------------------------------------------------|
| Documento di Identità<br>iepilogo Documento di Identità.<br>Documento di Identità                                            |                                                                             | 🐺 Legenda<br>💽 Dettaglio<br>🍺 Modifica                                                        |
| Tipologia Documento:<br>Numero:<br>Ente Rilascio:<br>Data Rilascio:<br>Data Scadenza:<br>Lista allegati<br>Allegati presenti | Carta Identità<br>AA1234567<br>Comune di Varese<br>01/05/2019<br>01/05/2029 | È il momento di<br>inserire la scansione<br>del documento di<br>identità (fronte e<br>retro). |
| Non sono al momento presenti documenti     Inserisci Allegato                                                                | allegati                                                                    | Clicca su Inserisci                                                                           |

# ATTENZIONE:

non puoi cliccare su Avanti, senza aver inserito l'allegato.

In tal caso, comparirà questo avviso. Seleziona nuovamente Inserisci Allegato.

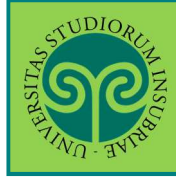

#### ISCRIVERSI ALLA PROVA DI AMMISSIONE • CORSI DI LAUREA AD ACCESSO PROGRAMMATO

| <b>9</b>                                                                                                    |                                                                             |                                                                             | ESSE3 Servizi on line                                                                                                    |
|----------------------------------------------------------------------------------------------------|-----------------------------------------------------------------------------|-----------------------------------------------------------------------------|----------------------------------------------------------------------------------------------------|
| Allegato al Docur<br>Idicare i dati del docume                                                                                                    | nento di Identità (fronte e<br>ento allegato.                               | e retro)                                                                    | 📮 Legenda<br>★ Dato obbligatorio                                                                                                    |
| Documento di Id<br>Tipologia Documento:<br>Numero:<br>Ente Rilascio:<br>Data Rilascio:<br>Data Scadenza:<br>Dettaglio document<br>Titolo:*<br>Descrizione:* | o<br>Carta Identità Giuseppe Verdi<br>Carta d'identità di Giuseppe Verdi, n | Carta Identità<br>AA1234567<br>Comune di Varese<br>01/05/2019<br>01/05/2029 | Attribuisci un Titolo<br>e una Descrizione al<br>documento che stai<br>per inserire. Se ne<br>inserisci più di uno,<br>ti aiuterà a<br>distinguerli. |
| Allegato:*<br>Indietro Avanti                                                                                                    | Soegli file Nessun file selezionato                                         |                                                                             | Clicca su Scegli file<br>per caricare la<br>scansione o<br>l'immagine digitale<br>dello stesso                                                       |

## ATTENZIONE:

ripetere l'operazione se i file da caricare sono due (uno per il fronte e uno per il retro), cliccando nuovamente su Inserisci Allegato. Se il documento è scansionato in un unico file, effettuare il caricamento una volta sola.

| WA-BARD                                                                               |                                                                   |                                          |                      |                                                                                                    | ES                                           | SE3 Servizi on line                                                                      |
|---------------------------------------------------------------------------------------|-------------------------------------------------------------------|------------------------------------------|----------------------|----------------------------------------------------------------------------------------------------|----------------------------------------------|------------------------------------------------------------------------------------------|
| Scelta categor<br>Scegliere la propria c<br>-Categoria amm<br>Categor<br>amministrati | ria ammini:<br>ategoria ammin<br>inistrativa<br>ria Student<br>va | strativ<br>Iistrativa,<br>II italiani, c | a<br>valida<br>comun | per lo svolgimento del concorso di ammissione al quale ci si sta iscrive<br>Itari e non comunitari residenti in Italia | ndo.                                         | Seleziona la<br>Categoria<br>amministrativa e<br>prendi visione delle<br>prove previste. |
| Prove previste                                                                        | Tipo                                                              | Data                                     | Ora                  | Sede                                                                                                    | Materia                                      | FOI Clicca su Availe                                                                     |
| Quiz a risposta<br>multipla                                                           | Prova a<br>quiz                                                   |                                          |                      | Varese - Via Monte Generoso, 71 o Padiglione Morselli Via Ottorino<br>Rossi                                            | Chimica<br>Ragionam<br>Cultura G<br>Biologia | iento logico<br>enerale                                                                  |

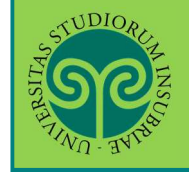

· CORSI DI LAUREA AD ACCESSO PROGRAMMATO

| <b>S</b>                           |                                                                                                    |                                                                                                    |                 | ES      | Adesso inserisci i d<br>relativi al Titolo di<br>Scuola Superiore c<br>hai conseguito. Pe |
|------------------------------------|----------------------------------------------------------------------------------------------------|----------------------------------------------------------------------------------------------------|-----------------|---------|-------------------------------------------------------------------------------------------|
| Dettagi<br>Ielle pagir<br>Titoli c | lio titoli richiesti<br>ne seguenti verranno chiesti i dati<br>di Studio Obbligatori ——<br>proseguire è necessario completa | relativi ai titoli di studio conseguiti negli an<br>re l'inserimento di tutti i titoli di studio obbi | ini precedenti. |         | farlo, clicca su<br>Inserisci<br>• Titolo dichiarato                                      |
| Stato                              | Titolo                                                                                                    | Note                                                                                                  | Stato           | Azion   | Titolo obbligatorio     Titolo non                                                        |
| 1                                  | Titolo di Scuola Superiore                                                                                                  |                                                                                                    | •               | Inseris | sci Modifica titolo                                                                       |
| Indietro                           | Procedi                                                                                                    |                                                                                                    |                 | 1       | <ul> <li>Visualizza</li> <li>dettaglio titolo</li> <li>Cancella titolo</li> </ul>         |

#### ATTENZIONE:

non puoi cliccare su Avanti, senza aver inserito il Titolo di Scuola Superiore. In tal caso, comparirà questo avviso. Seleziona nuovamente Inserisci.

| Attenzione:                                                                                              |                                                   |
|----------------------------------------------------------------------------------------------------|---------------------------------------------------|
| Per proseguire con il completamento del processo è necessario che vengano inseriti tutti i<br>opzionali. | titoli di accesso obbligatori ed almeno uno degli |

| ୍ୱାତ                                                                                                    |                                                                                                    | ESSE3 Servizi on line                                                                                               |
|----------------------------------------------------------------------------------------------------|----------------------------------------------------------------------------------------------------|----------------------------------------------------------------------------------------------------|
| Dettaglio titoli rio                                                                                     | hiesti                                                                                                    | 🐺 Legenda                                                                                                    |
| E necessario indicare la 1<br>Nazione di Ordinan<br>Titolo Scuola<br>Superiore:<br>Conseguito<br>presso: | Vazione di Ordinamento e di Conseguimento Titolo.<br>nento e di Conseguimento Titolo<br>litaliano<br>Estero<br>Istituto Italiano<br>Istituto Estero | Dichiara se il titolo<br>che hai conseguito è<br>Italiano o Estero e se<br>è stato conseguito<br>presso un Istituto |
| Indietro Procedi                                                                                         |                                                                                                    | Italiano o Estero.<br>Poi Procedi                                                                                   |

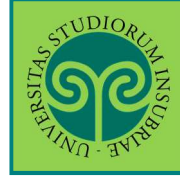

| SC.                         |            |                                                   |                     |                |                      |            | ESSI            | E3 Serv       | vizi on line                     |
|-----------------------------|------------|---------------------------------------------------|---------------------|----------------|----------------------|------------|-----------------|---------------|----------------------------------|
| icerca Ist<br>Parametri i   | ituto Su   | iperiore                                          |                     |                |                      |            |                 |               | 🐺 Legenda<br>👻 Dato obbligatorio |
| Pro                         | vincia     | Varese                                            |                     |                |                      |            |                 | ¥             |                                  |
|                             |            | se în Italia                                      |                     |                |                      |            | - 1             |               | ·                                |
| Comune                      | e/Città    | Varese                                            |                     |                |                      |            |                 | Inser         | ISCI I DATI                      |
| Comune testo                |            |                                                   |                     |                |                      |            |                 |               | esti per cercare                 |
|                             | libero     | (Inserire il nome dei Comune solo se non com      | pare nella lista)   |                |                      |            |                 | clica         | cuto superiore o                 |
| Tipologia Liceo Scientifico |            |                                                   |                     |                |                      |            |                 |               | a su cerca                       |
| Nom                         | itativo    |                                                   |                     |                |                      |            |                 | ISLILL        | 110.                             |
|                             | scuola     | (E' possibile indicare, anche parziaimente, il no | ome de®ïstítuto)    |                |                      |            |                 | ATTE          | ENZIONE: evita                   |
| -Criteri di c               | ordiname   | nto                                               |                     |                |                      |            | _               | di us         | are il campo                     |
| Ord                         | lina Per   | Istituto                                          |                     |                |                      |            |                 | Nomi          | inativo scuola.                  |
| Ordin                       | amento     | Ascendente                                        |                     |                |                      |            |                 | Coord         | li Vistituta tra                 |
|                             |            |                                                   |                     |                |                      |            | =               | Scegi         | i proposti o                     |
| Cerca Istituto              |            |                                                   |                     |                |                      |            |                 | quen          | aro su <b>Drosodi</b>            |
| Scelta dell'i               | stituto di | scuola superiore                                  |                     |                |                      |            |                 | CIICC         | are su <b>Proceu</b> r           |
|                             | -          |                                                   |                     | -              |                      | Tipologia  | Tipol           | ogia<br>zione |                                  |
| Seleziona                   | Scuola     |                                                   | Indirizzo           | Comune         | Tipologia            | istruzione | (MIUI           | R.)           |                                  |
| 0                           | DE FILIPP  | 1                                                 | BRAMBILLA, 15       | (VA)           | Liceo<br>Scientífico |            |                 |               |                                  |
|                             | L. SCIENT  | IFICO GALILEO FERRARIS                            | VIA<br>SORRISOLE, 6 | Varese<br>(VA) | Liceo<br>Scientífico |            | ISTITU<br>PRINC | JTO<br>CIPALE |                                  |
|                             | 1          |                                                   | VIA                 | Varete         | Lizeo                |            | l               |               |                                  |
| 0                           | LICEO SC   | IENTIFICO L. SCIENT, "G. FERRARIS" - VARESE       | SORRISOLE6          | (VA)           | Scientifico          |            |                 |               |                                  |

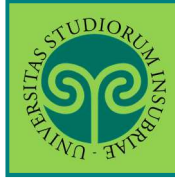

#### ISCRIVERSI ALLA PROVA DI AMMISSIONE • CORSI DI LAUREA AD ACCESSO PROGRAMMATO

| SC AND                                                               | ES                                                                                                    | SE3 Servizi on line                                           |
|----------------------------------------------------------------------|----------------------------------------------------------------------------------------------------|---------------------------------------------------------------|
| ati del Titolo di<br>erisci adesso il tipo di<br>itolo di scuola sup | SCUOIA SUPERIORE<br>maturità, l'anno di conseguimento e il voto. Se hai frequentato l'anno integrativo compila anche i restanti camp<br>eriore | Inserisci i dati<br>richiesti, relativi a<br>Titolo di Scuola |
| Tipo maturità*                                                       | Maturitâ scientifica                                                                                                    | Superiore                                                     |
| Anno<br>conseguimento*                                               | 2019                                                                                                    | conseguito.                                                   |
| Data<br>conseguimento*                                               | 01/07/2018<br>(gg/MM/yyyy)                                                                                                    | Attenzione: alla vo<br>Indirizzo NON va                       |
| Voto*                                                                |                                                                                                    | inserito l'indirizzo                                          |
| Lode                                                                 | 0                                                                                                    | della scuola, ma                                              |
| Indirizzo                                                            |                                                                                                    | l'indirizzo di studi                                          |
| Anno Integrativo<br>Anno                                             | <ul> <li>Nessuno</li> <li>Anno integrativo in questo istituto</li> <li>Anno integrativo in altro istituto</li> </ul>                           | (es. maturità<br>scientifica, indirizz<br>sportivo, ecc.)     |

# ATTENZIONE:

compila la parte relativa all'Anno integrativo solo se necessario.

Se hai frequentato un anno integrativo dopo il conseguimento di Diploma quadriennale, in un istituto diverso da quello precedentemente indicato, specifica l'anno di integrazione. Diversamente lascia la spunta su Nessuno e procedi.

| TWO IS                        | Contraction of the second                                                               |                                                  |                                               |                                            | ESSE3 Serv                                                 | vizi on line                                                                                         |
|-------------------------------|-----------------------------------------------------------------------------------------|--------------------------------------------------|-----------------------------------------------|--------------------------------------------|------------------------------------------------------------|----------------------------------------------------------------------------------------------------|
| ettag<br>IIe pagi<br>Titoli c | lio titoli richiesti<br>ne seguenti verranno chiesti i dati<br>di Studio Obbligatori —— | relativi al titoli di studio conseguiti negli an | ini precedenti.                               |                                            |                                                            | <ul> <li>Legenda</li> <li>Completato</li> <li>Non Completat</li> <li>Titolo dichiarato</li> </ul>    |
| Stato<br>blocco               | Titolo<br>Titolo di Scuola Superiore                                                    | Note                                             |                                               | Stato<br>Fitolo<br>e                       | Azioni                                                     | <ul> <li>Titolo obbligatori</li> <li>Titolo non<br/>obbligatorio</li> <li>Modifica titolo</li> </ul> |
| ndietro                       | Procedi                                                                                 |                                                  | Usa le A<br>modifica<br>o visuali<br>inserito | <mark>zion</mark><br>are, o<br>zzar<br>Poi | <mark>i</mark> per<br>cancellare<br>e il titolo<br>Procedi | <ul> <li>Visualizza</li> <li>dettaglio titolo</li> <li>Cancella titolo</li> </ul>                    |

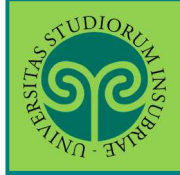

| QL | vesta pagin | a visualizza il riepilogo del  | le combinazioni e dei titoli di accesso ar | mbigui. | E:                              | l'acce | sso. Poi Pro                   |
|----|-------------|--------------------------------|--------------------------------------------|---------|---------------------------------|--------|--------------------------------|
| -  | Titoli di s | studio validi all'acces        | sso da selezionare                         | 61-14   | TINGS                           | Animal | Modifica titolo                |
|    | 8           | Combinazione TSS<br>conseguito | Titolo di Scuola Superiore                 |         | Titolo di Scuola Superiore      | S      | Visualizza<br>dettaglio titolo |
|    |             |                                |                                            |         | Dettaglio: Maturità scientifica |        | (iii) Cancella titol           |

| 111- 140                                                         | ESSE3 Servizi                                                            | on line            |
|------------------------------------------------------------------|--------------------------------------------------------------------------|--------------------|
| onferma scelta concorso                                          |                                                                          |                    |
| rificare le informazioni relative alle scelte effettuate nelle p | agine precedenti.                                                        |                    |
| Concorso                                                         |                                                                          |                    |
| lipologia titolo di studio                                       | Laurea Magistrale                                                        |                    |
| Descrizione                                                      | Medicina e Chirurgia e Odontoiatria e Protesi dentaria                   |                    |
| Valido per                                                       |                                                                          |                    |
| Dettaglio                                                        | L001 - ODONTOIATRIA E PROTESI DENTARIA<br>comunitari residenti in Italia | a e conferr<br>del |
|                                                                  | L002 - MEDICINA E CHIRURGIA - Studenti itali<br>residenti in Italia      | ).                 |
| Categoria amministrativa ed ausili di inval                      | idità Poi clicca                                                         | a su               |
|                                                                  | Studenti italiani, comunitari e non comunitar                            | a                  |
| Categoria amministrativa                                         |                                                                          |                    |

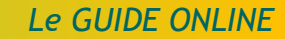

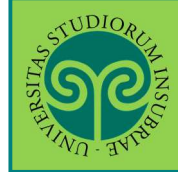

| 1                                               |                 |          |         |                                                                             |                |                   |                 | 61                                                                          |
|-------------------------------------------------|-----------------|----------|---------|-----------------------------------------------------------------------------|----------------|-------------------|-----------------|-----------------------------------------------------------------------------|
| WILL BUILD                                      |                 |          |         |                                                                             |                | ES                | SE3 S           | Servizi on line                                                             |
| Riepilogo<br>processo di iscrizi<br>Concorso di | iscrizio        | one<br>e | s comp  | pletato con successo.                                                       |                |                   |                 |                                                                             |
| Descrizione                                     |                 |          |         | Medicina e Chirurgia e                                                      | e Odontoia     | stria e Protesi d | dentaria        |                                                                             |
| Anno 2019/2020                                  |                 |          |         |                                                                             |                |                   |                 |                                                                             |
| Prematricola 2                                  |                 |          |         |                                                                             |                |                   |                 |                                                                             |
| Categoria ar                                    | nministrati     | va ed    | aus     | ili di invalidità                                                           |                |                   |                 |                                                                             |
| Categoria ammi                                  | nistrativa      |          |         | Childophi Indiani Jama                                                      | unitari e n    | an comunitari -   | recident        | in Italia                                                                   |
| Dettaglio<br>L001 - ODONTOIA                    | TRIA E PROTESI  | DENTA    | RIA - S | tudenti italiani, comunitari e non comunitari residenti in Italia           |                | Scad. ammis       | sione           | Scad. preimmatricolazione                                                   |
| L002 - MEDICINA E                               | CHIRURGIA - St  | tudenti  | Italian | i, comunitari e non comunitari residenti in Italia                          |                |                   |                 |                                                                             |
| rove                                            |                 |          |         |                                                                             |                |                   |                 |                                                                             |
| Descrizione                                     | Tipologia       | Data     | Ora     | Sede                                                                        | Pubbl<br>esiti | icazione          | 6               |                                                                             |
| Quiz a risposta                                 | Prova a<br>quiz |          |         | Varese - Via Monte Generoso, 71 o Padiglione Morselli Via<br>Ottorino Rossi |                |                   | de<br>Co<br>eff | ntrolla il riepilo<br>Il'iscrizione al<br>ncorso appena<br>fettuata e scegl |
| multipla                                        |                 |          |         |                                                                             | 201            |                   |                 |                                                                             |

**Pagamento:** consente di procedere subito al pagamento del contributo di partecipazione alla prova di ammissione, tramite il sistema PagoPA.

**Modifica Iscrizione:** consente di modificare i dati inseriti durante la procedura di iscrizione (relativi al documento d'identità, al titolo di Scuola Superiore, ecc.).

**Home Concorsi:** consente di tornare alla schermata iniziale di selezione dei concorsi, che riporta i concorsi ai quali si è iscritti e gli altri concorsi ai quali è possibile iscriversi, senza procedere al pagamento del presente concorso. Il pagamento potrà essere effettuato anche in un secondo momento.

#### **ATTENZIONE:**

- pagare il contributo esclusivamente tramite PagoPA
- il contributo non verrà in alcun caso rimborsato
- rispettare la scadenza del pagamento del contributo di partecipazione alla prova di ammissione riportata nel relativo Bando, pena l'esclusione dal Concorso
- il pagamento in ritardo anche di un solo giorno comporta l'esclusione dal Concorso.

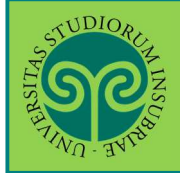

| I Tasse<br>Elenco<br>uesta pagina<br>agamenti vie                                 | Tass<br>a visualizza<br>ene effettua<br>tturati | e<br>la lista delle tasse e l'importo relativo. Clicca sul numero di fattura per stampare l'avv<br>ta entro 5 giorni solari dalla data di pagamento dell'avviso elettronico. | iso elettronico da I | ES C<br>d<br>li<br>utilizan P | ilicca sul<br>lella fattu<br>a procedu<br>bagament<br>PagoPA | numero<br>ura e segu<br>ura di<br>o con |
|-----------------------------------------------------------------------------------|-------------------------------------------------|----------------------------------------------------------------------------------------------------|----------------------|-------------------------------|--------------------------------------------------------------|-----------------------------------------|
|                                                                                   | Codice<br>IUV                                   | Descrizione                                                                                                    | Data<br>Scadenza     | Importo                       | Stato<br>Pagamento                                           | Pagamento<br>PagoPA                     |
| Fattura                                                                           |                                                 | e Chiguraia e Odontoistria e Protesi dentaria - Laurea Magistrale Ciclo                                                                                                    | 29/07/20             | 100.00€                       | non pagato                                                   | 2 ABILITATO                             |
| Fattura<br>⊨ <u>706244</u>                                                        |                                                 | Unico 6 anni - MEDICINA E CHIRURGIA<br>- PROVA AMMISSIONE A.A. 2019/2020                                                                                                    |                      |                               |                                                              |                                         |
| Fattura<br>⊢ <u>706244</u><br>egenda:                                             | 0                                               | Unico 6 anni - MEDICINA E CHIRURGIA<br>- PROVA AMMISSIONE A.A. 2019/2020                                                                                                    |                      |                               |                                                              |                                         |
| Fattura<br>+ <u>706244</u><br>egenda:                                             |                                                 | Unico 6 anni - MEDICINA E CHIRURGIA<br>- PROVA AMMISSIONE A.A. 2019/2020                                                                                                    |                      |                               |                                                              |                                         |
| Fattura<br>+ <u>706244</u><br>egenda:<br>non paga<br>pagamen                      | to in attess                                    | Unico 6 anni - MEDICINA E CHIRURGIA<br>- PROVA AMMISSIONE A.A. 2019/2020                                                                                                    |                      |                               |                                                              |                                         |
| Fattura<br>P 706244<br>egenda:<br>non paga<br>pagamen<br>pagato/pa<br>abilitaro i | to<br>ito in attess<br>agato confi              | Unico 6 anni - MEDICINA E CHIRURGIA<br>- PROVA AMMISSIONE A.A. 2019/2020<br>ermato                                                                                           |                      |                               |                                                              |                                         |

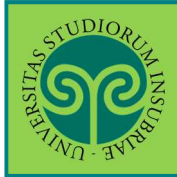

#### ISCRIVERSI ALLA PROVA DI AMMISSIONE • CORSI DI LAUREA AD ACCESSO PROGRAMMATO

# Tasse e contributi

|                           |                                                                       |                                                                                                    | MERLI                                                                                                    |
|---------------------------|-----------------------------------------------------------------------|----------------------------------------------------------------------------------------------------|----------------------------------------------------------------------------------------------------|
| *= <u>Dertag</u> io Fattu | ıra                                                                   | ES                                                                                                    | Seleziona una delle<br>opzioni previste:<br><b>Paga con PagoPA</b> ,<br>consente di<br>effettuare il       |
| Data Scadenza             |                                                                       | 29/07/2020                                                                                                    | pagamento o Stampa                                                                                         |
| Importo                   |                                                                       | 100.00€                                                                                                    |                                                                                                    |
| Modalità                  |                                                                       | PAGAMENTO MEDIANTE NODO                                                                                                    | cho consonto di                                                                                            |
| Tasse                     | Verrà richiesto di sc<br>offerto (es. addebito<br>Pagamenti - SPC" ge | egliere il Prestatore di Servizi di Pagamento (es. una banca o un altro istituto di j<br>o in conto corrente, carta di credito, bollettino postale elettronico), per poi effett<br>istito dall'Agenzia per l'Italia Digitale. Altre informazioni al link: <u>www.agid.gov.it</u> | stampare l'avviso di<br>pagamento con il<br>quale recarsi in uno<br>sportello bancario ec<br>effettuare il |
| Anno                      | Rata                                                                  | Voce                                                                                                    | pagamento in un                                                                                            |
| PROVA AMMISSIONE          |                                                                       |                                                                                                    | secondo momento                                                                                            |
|                           | Rataunica                                                             | SA DROVE AMMISSIONI                                                                                                    |                                                                                                    |

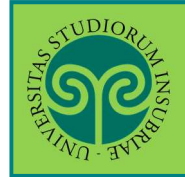

| Creditore                             | Debiter                   |                                                   |
|---------------------------------------|---------------------------|---------------------------------------------------|
|                                       | Debitor                   |                                                   |
| 95039180120                           |                           |                                                   |
| Universita' degli Studi dell'Insubria |                           |                                                   |
| Via Ravasi 2.2                        |                           |                                                   |
| 2000 Varese (Varese) IT               |                           | In questa schermata                               |
| Dati Posizione                        |                           | è ancora possibile                                |
| Numero Avviso                         | 001999990000374125        | scegliere se pagare                               |
| Importo                               | 100.00 €                  | immediatamente                                    |
| Data Scadenza                         | 29/07/2020                | online, oppure                                    |
| Gausale                               | TASSA PROVE DI AMMISSIONE | pagare in un secondo                              |
| E-Mail                                | 9                         | momento, scaricando                               |
| Scelta Mezzo di Pagam                 | iento                     | utilizzabile in<br>qualsiasi istituto<br>bancario |
| T                                     | and the second second     |                                                   |
| por                                   |                           |                                                   |

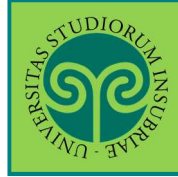

|                                                   |                                                                    |                                                                                     |                                                    |           | 6/07/2018         |     |
|---------------------------------------------------|--------------------------------------------------------------------|-------------------------------------------------------------------------------------|----------------------------------------------------|-----------|-------------------|-----|
| Creditore                                         |                                                                    | Tipo debito                                                                         | Causale                                            |           | Importo           |     |
| Universita' degli Studi de                        | Cinsubria                                                          | Sottoservizio Prova IUV ESSE3                                                       | Causale Debito: 689026.1<br>TASSA PROVE DI AMMISSI | ONE       | 100,00 €          | 8   |
| Totale pagamento                                  |                                                                    |                                                                                     |                                                    |           | 100.00 €          | t : |
| odice Fiscale                                     | _                                                                  |                                                                                     |                                                    | Inserire  | il codice         |     |
| obbligatorio inserire l'id                        | entificativo fiscale di chi effeti                                 | ua R versamento.                                                                    |                                                    | fiscale   | del versante      | e e |
| Intero E-mail                                     |                                                                    |                                                                                     |                                                    | l'indiriz | zo e-mail al      |     |
|                                                   |                                                                    |                                                                                     |                                                    | guale si  | desidera          |     |
| Endrizzo specificato ver                          | rà inviata la quietanza del pa                                     | gamento. Attenzione: un indirizzo non valido imp                                    | pedisce la ricezione dell'e-mail.                  | ricevere  | e la guietan:     | za  |
| Scegli come pa                                    | agare                                                              |                                                                                     |                                                    | di paga   | mento.            |     |
| uoi selezionare i metodi o                        | li pagamento disponibili:                                          |                                                                                     |                                                    |           | n a saibil a      |     |
| · Trati i material di m                           |                                                                    |                                                                                     |                                                    | Sotto e   | possibile         |     |
| Addebito in conto                                 | agamento<br>Itoata subits con addebito s                           | á tuo conto)                                                                        |                                                    | selezior  | iare il meto      | ao  |
| O Carte di pagamen                                | to (paga subito con carta di c                                     | redito o debito)                                                                    |                                                    | di paga   | mento             |     |
| 🔿 Pago piu' tardi (st                             | ampa un avviso di pagamente                                        | i pagabile presso i Prestatori del Servizio di Pag                                  | amento aderenti al circuito pagoPA)                | prescel   | to e sono         |     |
|                                                   |                                                                    |                                                                                     |                                                    | riepilog  | ate eventua       | li  |
| (*) L'importo delle com<br>determinate dal rappor | ressiont, se indicato, si riferi<br>to del Cliente con il Prestate | sce alla condizione economica più elevata dos<br>ne dei Servizi di Pagamento        | Aita per il servizio specificio. Le corre          | commis    | sioni a caric     | 0   |
|                                                   |                                                                    |                                                                                     |                                                    | del vers  | ante.             |     |
| Prestatore del Servizio<br>di Pagamento           | Modalità di pagamento                                              | Informazioni                                                                        | Commiss                                            | ioni      |                   |     |
| [21]                                              | CARTA DI CREDITO                                                   | Pagamento su Pagofacile tramite Paypal, Myb<br>Disponibilità del servizio: Sempre   | ank e carte. 2,50 EUR                              | D (*)     | C <sup>Paga</sup> |     |
| 10                                                | BONIFICO BANCARIO DI<br>TESORERIA                                  | Pagamento su Scrigno tramite Conto Corrente<br>Disponibilità dei servizio: Servizie | o Cartaconto. 0,90 EUR                             | D (*1     | (C) Paga          |     |

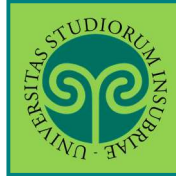

#### ISCRIVERSI ALLA PROVA DI AMMISSIONE • CORSI DI LAUREA AD ACCESSO PROGRAMMATO

| AVVISO                                                                                                    | DI PAGAMENTO                                                                                                    |
|----------------------------------------------------------------------------------------------------|----------------------------------------------------------------------------------------------------|
| Codice Avviso: 001999990000374125<br>Importo: 100,00 EUR0                                                                                                    | C.F. Ente Creditore: 95039180120<br>Data scadenza:29/07/2020                                                                                                    |
| Ente creditore:<br>Universita' degli Studi dell'Insubria<br>Via Ravasi 2 2<br>21100 Varese (Varese)                                                                                                    | Debitore:                                                                                                    |
| 95039180120<br>Codice IUV: 999990000374125                                                                                                    | Codice Debitore:                                                                                                    |
| Causale<br>TASSA P                                                                                                    | a del versamento:<br>ROVE DI AMMISSIONE                                                                                                    |
| L'importo del presente documento potrebbe subire variazioni r<br>sistema (in funzione di eventuali egravi, note di credito, in<br>pagamento presso il quale è presentato potrebbe pertento richi                                                                                                    | ispetto a quanto sopra riportato in quanto aggiornato automaticamente<br>dennità di mora, sanzioni o inceressi, ecc.). Il prestatore di servizi<br>adere un importo diverso da quello indicato sul documento stesso.                                                                                                    |
| Il servizio di pagamento è disponibile tutti i giorn:                                                                                                    | i dell'anno, 24 ore su 24, alle modalità indicate sul retro                                                                                                    |
|                                                                                                    |                                                                                                    |
|                                                                                                    |                                                                                                    |
|                                                                                                    |                                                                                                    |
|                                                                                                    |                                                                                                    |
|                                                                                                    |                                                                                                    |
|                                                                                                    |                                                                                                    |
|                                                                                                    |                                                                                                    |
|                                                                                                    |                                                                                                    |
| d, PagoPe - Antiso di pagamento (Calziono 6667/2018) 5.0.3.1 I IPEX                                                                                                    |                                                                                                    |
| d PapaPe - Anno a pagamento (Calante 656712018 5.0.51 - IPCX                                                                                                    |                                                                                                    |
| ul Page/Pa - Avelo el pagalecelo (Calzero 04/7/2018 S.O.S.J I.PCX                                                                                                    |                                                                                                    |
| 4 Papife- Anko d papamonti (Edizoro 660720105.033. 1 PFX<br>Modalità di pagamento:                                                                                                    | _                                                                                                    |
| u PagePa- Anno o pagamento (Calano 6607/2010 5.0.5.1 - IPCX<br>Modalità di pagamento:                                                                                                    |                                                                                                    |
| d PapPs- Avéo d pugament (Cdaxe 067/2018.0.03. 1PCX<br>Medalità di pagamente:                                                                                                    |                                                                                                    |
| 4 Papefer - Andro di papamento (Edizore 660720105.0.53 IPEX<br>Modalità di pagamento:                                                                                                    | d e staventi definiti dall'Apenia per l'Italia Digitale e accetto                                                                                                    |
| d PapePe- Aveco d papamente (Cd2ner 0407/0010 5.0.5). 19°CX<br>Medalità di pagamente:<br>Medalità di pagamente:                                                                                                    | d e sturwenti definiti dell'Agenzia per l'Italia Digitale e accetto<br>Inizitos - che gitantisto a priveit a aziente di effettuare pagnes<br>Cos e in torale traspanenza nel costi di commission. Si tratta i<br>dimitti alla quali costa i di scontisto di commissione. Si tratta -                                                                                                    |
| d PapeRe - Avéo d pagamenta (Educe 0607/2018).0.031 - IPCX<br>Modulità di pagamento:<br>Modulità di pagamento:<br>dalla Avenistanzione e asi PSP addeenti all'est<br>dalla Avenistanzione e asi PSP addeenti all'est<br>elettonsi all'R 5 in modo intro e attinoli, esepi<br>un'inizialive provoca dalla Presidenza del Censiglio dei M<br>TASSA PROVE DI AMMISSIONE                                                                                                    | d e stowenti definiti dell'Agenta per l'Italia Digitale e accetta<br>Trattia - che granitista a privati e arisme di effettuare papere<br>la e in trata trattarnara sei socia il correttares Si tratta -<br>danitri alle quale totte 10 % sevo debigate ad aderire.                                                                                                    |
| 4 Papere - Andro di pagamento (Calano 660720105.0.3.) - IPCX<br>Modalità di pagamento:<br>Papere - andro di pagamento:<br>Papere - andro di pagamento:<br>Papere - a | d o sizovati definiti dell'Agente per l'Italia Digitale o scotta<br>Italia - che garantico a privati e aziende di effettuare pagnes<br>los e in totale traspareza esi osti di comvisione. Si tratta -<br>finistri alla quale tutto le 94 sono dellagite ad aderire.                                                                                                    |
| d PapePe- Avéo d puparent (Cdore 047/00103.0.3). IPCX                                                                                                    | d e stunweti definiti dell'Agentia per l'Italia Digitale e accetta<br>Initiva - che garantiso a privati e aziende di effettuare pagnes<br>los e in totale tratagarona nel conti di commission. Si tratta<br>imistra mile quale succe in PA sero deligate ad aderire.                                                                                                    |
| d PapePs- Andro d pugamento (Cdance 0607/00105.0.03.1.1PCX<br>Medalità di pagamento:<br>papePs* é un sisteme pubblice - faito di repple, stander<br>dalla Aubilita Aministratione e al tipo deterrit all'<br>balterati al 18.9 % in odo deterrit all'esterrita di consiglio dei N<br>TASSA PROVE DI AnMISSIONE                                                                                                    | d e stoventi definiti dall'Aperia per l'Italia Digitale e accetto<br>Tibrio - che grantice a privati e ariente di effettuare papere<br>Ministri alle quale totto le 94 sono dobligate ud aderito.                                                                                                    |
| 4 PageMe - Avelo d pagamenta (Calano 050720185.031.1PCX<br>Modalità di pagamento:<br>Modalità di pagamento:<br>dalla Sobolica Amenistratione e dai PO-Metereti all'in<br>elittratici alle A la nego stati por detereti all'in<br>elittratici alle A la nego stati por detereti all'in<br>elittratici alle A la nego stati elitto e attifollo stati dei<br>trattati della Parisona della Persidene el Consiglia dei b<br>TASSA PROVE DI AdMISSIONE                                                                                                    | d o clucomii definiti dell'Agencia per l'Italia Digitale e accolta<br>interia - che ganerica a privati e allede di effettuare pagene<br>ine e in totale razaganoni el cett di compisione. Si tarta -<br>fanatri alle quele unite le 94 sono delligite ad aderire.                                                                                                    |
| 4 Paydfe - Ando d pagamente LCBDare 660720185033.1PFX                                                                                                    | d e streventi definiti dell'Agencia per l'Italia Digitale e ercetta<br>Iziativa - che garantizon a privati e aziende di effettuare pagnes<br>los e in totale tratgarenza nai cesti di commissione. Si tratta<br>dimistri alle quale (utte le 94 sovo debligate ed ederire.                                                                                                    |
| d PapeMe - Avelo d puganesti L'Gane 6007/2019.5.0.51.1.PCX<br>Modalità di pagamento:<br>papeMe è un sistema pubblica - faito di reple, stander<br>dalla Avelia tarraitatione e attribuita deserti alla<br>partenta dalla PA in modo intro a attribuita, senj<br>un'iniziativa promosa dalla Presidenza del Censiglia dei M<br>TASSA PROVE DI AMMISSIONE                                                                                                    | d e stowenij definiti doll'Aperia per l'Italia Digitale e accetta<br>librio - che grantine a privat e ariante di effettuare paper<br>dintri a lle quale indire le 94 seus doligate ad aderiro.                                                                                                    |
| d PapeRe - Avelo d pagamenta (Calano 050720165.0.31.1PCX                                                                                                    | d o sizoneti definit dell'Agenda pe l'Italia Digitale e sociato<br>interio - che ganerico a privati e aziede di effettuare papere<br>ise e in totale reaganeni esi osti di comusione. Si terta i<br>finatri alle quale tutte le 94 sero dellapte ad aderire.                                                                                                    |
| 4 Papere - Andro d pagamente (Edizor 660720185031.1PCX<br>Modalità di pagamento:<br>alla Papere e un sistem pubblico - facto di impole, simolo<br>dalla Papere dalla Papere dalla Papere e la la papere dalla Papere dalla P                                                                                                    | d o sturenti definit dell'Ageria per l'Italia Digitale e accenta<br>inistia - che girantisca a privati e aziente di effettuare pagnes<br>ise e in totale trasparenza nei cesti di convisione. Si tratta -<br>fanstri alla quale totici le PA see deligite al adeize.                                                                                                    |
| 4 Payoffe - Ando d pagamento IC dance 66072018 5.0.51 - IPCX Modalità di pagamento: Payoffe 1 un eleteme padallos - Entito di repole, spede dalla - Rubulas Amenistratica e dal PP adventi all'un elettonici alla PA in modo sicora e afficiole, sepi<br>m'iniziativa promoso dalla Presidenza dal Consiglia dei N TASSA PROVE DI AMMISSIONE                                                                                                    | d e stuwwrti definiti dell'Agentia per l'Italia Digitale e accetta<br>Initiva - che garantiso a privati e aziende di effettuare pagnes<br>los e in totale trasparona nel conti di commission. Si tratta<br>Ametra mile quale (ucce le PA sevo delighte ad derine.                                                                                                    |
| d PapeMe - Andro d puppments (Cdano 0507/2018):S.O.S.I. IPCX<br>Modalità di pagamento:<br>papeMe è un sistema pubblica - faito di repole, stander<br>dalla Andria Armaistratora e osi POP Addeenti All'un<br>un'iniziativa promosa dalla Presidenza del Censiglio dei Y<br>TASSA PHOVE DI AdMISSIONE                                                                                                    | d e stowenti definiti dell'Apenia per l'Italia Digitale e acceta<br>titative - che giunitice a privei a ariente di effettuare papere<br>la e in tunàe respanno più costi di convisione. Si tatta -<br>fantati alle quale costi i 74 per ediupte ad adecia-                                                                                                    |
| A PapeRe - Avelo d pagamento (Calano 660720185031-1PCX<br>Modalità di pagamento:<br>alla bablica demantanzo e dai Por Adventi all'en<br>alla bablica demantanzo e dai Por Adventi all'en<br>detteratici alle A lo nego tarto e attificio i detterati<br>detteratici alle A lo nego tarto e attificio i detterati<br>detteratici alle A lo nego tarto e attificio i detterati<br>TASSA PROVE DI AMMISSIONE                                                                                                    | d o storenti definiti dell'Agenta per l'Italia Digitale a sociata<br>nativa - che gannisco a privati e atende di offettuare papere<br>ise e in totale trasparenze esi costi di convisione. Si trata-<br>fanstri alle quale tutte le PA sen deligate al eletto.                                                                                                    |
| A Payoffe - Avéo d pagamento: Editore 66072010 5.0.53. LIPCX  Modalità di pagamento:  Peppéré à un alteren publica - facto di repole, specie di termina di anti alla PA in moto tiona e attribuile, repli di inclusto di la PA in moto tiona e attribuile, repli di inclusto di la PA in moto tiona e attribuile, repli di la PA in moto tiona e attribuile, repli di la PA in tiona e attribuile,                                                                                                    | d e stowenti definiti dell'Agencia per l'Italia Digitale e eccetta<br>interiora - che garantisco a privati e aziende di effettuare pagnes<br>los e in totale traspatenza nal conti di comutatione. Si tratta<br>dimetra alle quale tote i PA sovo dell'informatione. Si tratta<br>dimetra alle quale tote i PA sovo dell'informatione. Si tratta<br>dimetra alle quale tote i PA sovo dell'informatione. Si tratta<br>dimetra alle quale tote i PA sovo dell'informatione. Si tratta<br>dimetra alle quale tote i PA sovo dell'informatione di effettuare<br>dell'agencia della dell |
| d PapeRe - Avelo d pagamenta (Educe 000720185.0.031.1PEX<br>Modalità di pagamento:<br>alla babita devinistanzione e attribuita deventa alla deventa alla                                                                                                    | d e stowetti definiti dell'Agenta per l'Italia Digitale e acceta<br>titatione che grantiste a privat e aziene di effettuare papere<br>la e in trais transmus ni cost i di contristore. Si tratto<br>interi alle quale cost i d'Anne della por della dettino<br>il partner tecnologico <b>Banca Popolare di Sondrio</b>                                                                                                    |

Questo è un esempio di Avviso di Pagamento per PagoPA. Contiene il riferimento al debitore, il codice debitore, la causale del versamento e un QRcode che individua univocamente il pagamento da effettuare. Stampandolo o scaricandolo sul cellulare è possibile pagare il contributo in qualsiasi sportello bancario abilitato.

ATTENZIONE: l'avviso di pagamento è utilizzabile fino alla data di scadenza indicata sullo stesso, non oltre.

Conservare la ricevuta di pagamento e, se previsto dal bando, portarlo con sé il giorno della prova di ammissione.